## **Streamsoft**

## Opieka godzinowa nad dzieckiem

W systemach Streamsoft Pro i Streamsoft Prestiż możliwe jest godzinowe rozliczenia absencji z tytułu opieki nad dzieckiem.

W tym celu należy wykonać poniższe kroki:

1. W oknie danych kadrowych pracownika na zakładce <u>3</u> *Skład rodziny* należy zaznaczyć parametr **Opiekę nad zdrowym dzieckiem rozliczaj godzinowo**.

| Pracownik I                                                                           | Lipowska Katarzy                                                                         | na - Nr akt: 0026                                                                       |                                                                   |                   |               |                             |             |                         | ×       |
|---------------------------------------------------------------------------------------|------------------------------------------------------------------------------------------|-----------------------------------------------------------------------------------------|-------------------------------------------------------------------|-------------------|---------------|-----------------------------|-------------|-------------------------|---------|
| <u>6</u> Badan                                                                        | ia                                                                                       | 7 Zajęcia wynagro                                                                       | dzenia                                                            | <u>8</u> ZUS, PPk | (             | <u>9</u> Cechy              | 1(          | ) Niepełnospraw         | ność    |
| 11 Z <u>dj</u> ęci                                                                    | e, uwagi, dokum                                                                          | enty 1                                                                                  | 2 <u>O</u> chrona danych                                          | n osobowych       |               | 13 <u>C</u> udzoziemiec     | 14          | Obowiązek <u>w</u> ojs  | skowy   |
| <u>1</u> Podsta                                                                       | wowe                                                                                     | <u>2</u> Adresy                                                                         | <u>3</u> Skład ro                                                 | dziny             | <u>4</u> Popr | zednie zatrudnienia         |             | <u>5</u> Kursy, kwalifi | kacje   |
| Skład rodzir                                                                          | ıy                                                                                       |                                                                                         |                                                                   |                   |               |                             |             |                         |         |
| 🗹 Opiekę nad z                                                                        | drowym dzieckiem                                                                         | rozliczaj godzinowo                                                                     |                                                                   |                   |               |                             |             |                         |         |
| Pokrewieństv                                                                          | vo                                                                                       | Nazwis                                                                                  | ko                                                                | Imię              |               |                             |             |                         |         |
| dziecko wła                                                                           | sne, przysposol                                                                          | bione lub d Lipows                                                                      | ski                                                               | Kamil             |               |                             |             |                         |         |
| Dane członi                                                                           | ka rodziny                                                                               |                                                                                         |                                                                   |                   |               |                             |             | 2 B.                    | / ×     |
| Imię, Nazwisko                                                                        | Kamil                                                                                    |                                                                                         | Lipowski                                                          |                   |               |                             |             |                         |         |
| Pesel / NIP                                                                           | 18080702387                                                                              |                                                                                         |                                                                   |                   |               |                             |             |                         |         |
| Data / Miejsce<br>urodzenia                                                           | 2018-08-07                                                                               |                                                                                         |                                                                   |                   |               |                             |             |                         |         |
| Pokrewieństwo<br>dziecko własr<br>Niepełnosprawn<br>0 - osoba nie<br>Data uzyskania u | ✓ Na utrzymaniu<br>Dodaj adres ne, przysposobio<br>ość posiadająca orz uprawnień do ubez | Usuń adres<br>ne lub dziecko drugies<br>eczenia o stopniu nies<br>pieczenia zdrowotnego | Osoba posiada ter<br>go małżonka<br>pełnosprawności<br>2018-08-07 | i sam adres       |               |                             |             |                         | >       |
| ∧ <u>P</u> oprzedni                                                                   | ∨ <u>N</u> astępny                                                                       | E Umowy                                                                                 | widencja Opcje                                                    |                   |               | $\checkmark \underline{Z}i$ | apisz osobę | imes <u>A</u> nuluj     | ⑦ Pomoc |

 W oknie ewidencji czasu pracy pracownika, dostępnym pod przyciskiem *Ewidencja* (*Shift+F5*) w oknie *Dane kadrowe* oraz w menu pod prawym przyciskiem myszy, należy wprowadzić absencje stosując symbol *OG - Opieka nad dzieckiem-godzinowa*. Symbol ten powinien posiadać rodzaj *Godzinowa opieka nad dzieckiem - urlop okolicznościowy*.

> **Streamsoft** Sp. z o.o. Sp.K. al. Wojska Polskiego 11 65-077 Zielona Góra

tel: +48 68 45 66 902 handelpro@streamsoft.pl www.streamsoft.pl

## **Streamsoft**

| Absencje   Lipowska Katarzyna - nr akt: 0026     Symbole absencji |              |     |          |    |    |         |         |            |        |     |              |          |          | ×        |        |         |               |        |                |                             |          |            |       |          |         |    |     |    |
|-------------------------------------------------------------------|--------------|-----|----------|----|----|---------|---------|------------|--------|-----|--------------|----------|----------|----------|--------|---------|---------------|--------|----------------|-----------------------------|----------|------------|-------|----------|---------|----|-----|----|
| 1 2 3                                                             | 4 5 6        | 5 7 | 8        | 9  | 10 | 11      | 12      | Okr        | 0      |     |              |          |          |          |        |         |               |        |                |                             |          |            |       |          |         |    |     |    |
|                                                                   |              |     |          |    |    |         |         | ð          | []⊕    | D   | $\mathbb{P}$ | Ē        | ] A<br>Z | t A      |        | 7       | Ţ             | <br>لہ |                |                             |          |            | Q     | Szukaj   | (       | Ð, | / = | =  |
|                                                                   | PPI          | 2 p | 2<br>2 D | P  | P  | P       | P       | Sym^       | Kod ZU | s   | Opis         |          |          |          |        |         |               |        | Rodzaj         |                             |          |            |       |          |         |    |     | ^  |
| V P                                                               | P I          | 2 A | p p      | P  |    |         | P       | 01         |        |     | Urlop o      | piekuń   | ńczy     |          |        |         |               |        | Urlop          | opiekuńcz                   | y        |            |       |          |         |    |     |    |
| VI P P                                                            | PPI          | 2   |          | 06 | -  | P       | P       | DD         |        | 130 | Odszka       | dowar    | nie zwią | zane z v | vypowi | iedzer  | niem          |        |                |                             |          |            |       |          |         |    |     |    |
| VI P P P                                                          | P            | , A | ? P      | P  | Ρ  | P       |         | DG         |        |     | Opieka       | nad d    | zieckier | n – god  | zinowa | 9       |               |        | Godzir         | iowa opie                   | ka nad d | zieckiem - | urlop | okoliczn | ościowy |    |     |    |
|                                                                   | PPI          | - + | P        | P  | P  | P       | P       | ))         |        | 327 | Ojcows       | ki 1009  | %        |          |        |         |               |        | Macier         | zyńskie 10                  | 00%      |            |       |          |         |    |     |    |
| XPPP                                                              |              | 2 A | 2 P      | P  | P  |         | Ó       | ок         |        |     | Urlop o      | okoliczr | nościow  | у        |        |         |               |        | Urlop          | okoliczno                   | ściowy   |            |       |          |         |    |     |    |
| X P                                                               | PPI          | P / | 2        |    | P  |         | P       |            |        |     |              |          |          |          |        |         |               |        |                |                             |          |            |       |          |         |    |     | >  |
| XII P P P                                                         | PP           |     | P        | P  | P  | P       | P       |            |        |     |              |          |          |          |        |         |               |        | r              |                             |          |            |       |          |         |    |     | .d |
| 9 czerwca 2025, j                                                 | poniedziałek |     |          |    |    |         |         |            |        |     |              |          |          |          |        |         |               |        | L              | Rok 2025                    | <u></u>  |            |       |          |         |    |     |    |
| Rozliczenie urlo                                                  | pu<br>Dni    |     | Godzi    | ny |    | Rozli   | iczen   | ie op      | ieki   | Si  | ła wyżs      | za       |          | Po       | dsumo  | owan    | ia syr        | mboli  |                | Zwolrienia                  | 9        |            |       |          |         |    |     |    |
| Z poprzedniego roku                                               | 0            |     | 00:00    |    |    | Rozlicz | enie:   | god        | zinowe | Ro  | zliczenie:   | god      | tzinowe  | SJ       | mbol   | llość w | yst. M        | Max    |                | <u>O</u> d <mark>D</mark> o |          |            |       |          |         |    |     |    |
| Przysługuje                                                       | 20           |     |          |    |    | prawer  | n do op | z<br>pieki | 1      |     |              |          |          |          | _      | U       | -             | 33     |                | <u>S</u> ymbole             |          |            |       |          |         |    |     |    |
| Przysługuje według<br>dzisiejszego stażu                          | 20           |     |          |    |    | Wykor   | zystano |            | 08:00  | Wj  | korzystar    | no       | 00:00    |          |        | 0       | ſ             | n      |                | Ograniczeni                 | ia       |            |       |          |         |    |     |    |
| Proporcionalnie                                                   | 17           |     | 136:00   | )  |    | Pozost  | ało     |            | 08:00  | Po  | zostało      |          | 16:00    |          | ~~     | 0       | ſ             | n      |                | Dni <u>w</u> zorca          | э.       |            |       |          |         |    |     |    |
| Inf. o prop. na dziś                                              | 7            |     |          |    |    |         |         |            |        |     |              |          |          |          |        | °.      |               | 0      |                | <u>K</u> olory              |          |            |       |          |         |    |     |    |
| Przys. dod. I i II gr.                                            | 0            |     |          |    |    |         |         |            |        |     |              |          |          |          |        |         |               |        |                | <u>D</u> rukuj              |          |            |       |          |         |    |     |    |
| Proporcj. dodatk.                                                 | 0            |     | 00:00    |    |    |         |         |            |        |     |              |          |          |          |        |         |               |        | l              | 🛛 Pļan urlo                 | pu       |            |       |          |         |    |     |    |
| Wykorzystano                                                      | 0            |     | 00:00    |    |    |         |         |            |        |     |              |          |          |          |        |         |               |        |                | <li>Kosztu</li>             | ,        |            |       |          |         |    |     |    |
| Roczny ekw.                                                       | 0            |     |          | 0  |    |         |         |            |        |     |              |          |          |          |        |         |               |        |                | () Godzin                   | iu l     |            |       |          |         |    |     |    |
| Pozostało                                                         | 17           |     | 136:00   | )  |    |         |         |            |        |     |              |          |          |          |        |         |               |        |                | O Zogeni                    | v        |            |       |          |         |    |     |    |
| <u>∧ P</u> oprzedni <u>∨ №</u>                                    | astepny      |     |          |    | _  |         |         |            |        |     |              |          |          |          |        | `       | ∕ <u>Z</u> ap | pisz   | × <u>A</u> nul | uj () P                     | omoc     |            |       |          |         |    |     |    |

3. Następnie w oknie Godziny pracy należy wprowadzić ilość godzin faktycznie przepracowanych w tym dniu.

| S      | ymbol          | Godz.      | Nadg. 50% | Nadg. 100% | Szkod. I | Szkod. II | Szkod. III | Nocne | Postojowe | Miesiąc                          |
|--------|----------------|------------|-----------|------------|----------|-----------|------------|-------|-----------|----------------------------------|
|        |                |            |           |            |          |           |            |       |           | CD                               |
| P      | 08:00          | 08:00      |           |            |          |           |            |       |           | LLI CZERWIEC 2025                |
| P      | 08:00          | 08:00      |           |            |          |           |            |       |           | Ekwiwalent urlopowy              |
| р<br>0 | 08:00          | 08:00      |           |            |          |           |            |       |           |                                  |
| р<br>0 | 08:00          | 08:00      |           |            |          |           |            |       |           | Miesięczny (godz)                |
| ~      | 00:00          | 08:00      |           |            |          |           |            |       |           | Roczny (dni) 0                   |
|        |                |            |           |            |          |           |            |       |           |                                  |
| DG     | 08:00          | 04:00      |           |            |          |           |            |       |           |                                  |
| p      | 08:00          | 08:00      |           |            |          |           |            |       |           |                                  |
| p      | 08:00          | 08:00      |           |            |          |           |            |       |           |                                  |
| p      | 08:00          | 08:00      |           |            |          |           |            |       |           |                                  |
| P      | 08:00          | 08:00      |           |            |          |           |            |       |           |                                  |
|        |                |            |           |            |          |           |            |       |           |                                  |
|        |                |            |           |            |          |           |            |       |           |                                  |
| P      | 08:00          | 08:00      |           |            |          |           |            |       |           |                                  |
| P      | 08:00          | 08:00      |           |            |          |           |            |       |           |                                  |
| P      | 08:00          | 08:00      |           |            |          |           |            |       |           |                                  |
|        |                |            |           |            |          |           |            |       |           |                                  |
| P      | 08:00          | 08:00      |           |            |          |           |            |       |           |                                  |
|        |                |            |           |            |          |           |            |       |           | 0.0.1                            |
| 0      | 00.00          | 00.00      |           |            |          |           |            |       |           | <ul> <li>Usun godziny</li> </ul> |
| 0      | 08:00          | 08:00      |           |            |          |           |            |       |           | Wypełnii standardowo             |
| D      | 08:00          | 08:00      |           |            |          |           |            |       |           |                                  |
| p      | 08:00          | 08:00      |           |            |          |           |            |       |           | Wypełnij <u>O</u> d-Do           |
| p      | 08:00          | 08:00      |           |            |          |           |            |       |           | Ununahiji BCB wa wasan           |
|        | 20100          |            |           |            |          |           |            |       |           | Uzupernij <u>R</u> CP Wg Wzorca  |
|        |                |            |           |            |          |           |            |       |           | Drukuj                           |
| p      | 08:00          | 08:00      |           |            |          |           |            |       |           |                                  |
|        | 160:00         | 156:00     | 0.00      | 0.00       | 0.00     | 0:00      | 0.00       | 0.00  | 0.00      | [_ A <u>b</u> sencje             |
|        | / 160:00       | / 160:00   | 0.00      | 0.00       | 0.00     | 0.00      | 0.00       | 0.00  | 0.00      | Plan urlonu                      |
|        | = 0:00         | = -4:00    | = 0:00    |            |          |           |            |       |           | - Man driopu                     |
| _icz n | adgodziny auto | omatycznie |           |            |          |           |            |       |           | (1) Koszty                       |

 
 Streamsoft Sp. z o.o. Sp.K.
 tel: +48 68 45 66 902

 cl. Waiela Dalakinga II
 baadalarg@streamsoft
 al. Wojska Polskiego 11 65-077 Zielona Góra

handelpro@streamsoft.pl www.streamsoft.pl

## **Streamsoft**

W oknie edycyjnym listy płac pracownika wynagrodzenie dotyczące opieki godzinowej nad dzieckiem prezentowane będzie w polu *Za urlop okolicznościowy*. Ponadto pod przyciskiem *Zasiłki* dostępna jest opcja *Rozliczenie zasiłków oraz urlopów*, która prezentuje szczegóły rozliczonych absencji.

| P Dane pł       | acowe: Lipowska K   | Catarzyna - Nr akt: 00 | 26                      |                                    |                          |                  | ×                 |                     |                  |              |                     |              |
|-----------------|---------------------|------------------------|-------------------------|------------------------------------|--------------------------|------------------|-------------------|---------------------|------------------|--------------|---------------------|--------------|
| <u>1</u> Brutto | <u>2</u> Potrącenia | 3 Fundusze ZUS         | 4 Zasiłki netto         | <u>5</u> Zasiłki rodzinne          | <u>6</u> Zasiłki brutto  | 7 Wypłata        | 8 Osoby zwo 🔹 🕨   |                     |                  |              |                     |              |
| Brutto          |                     |                        |                         |                                    |                          |                  |                   |                     |                  |              |                     |              |
|                 |                     | Płaca zasadnicza       | 4 500,00                |                                    | Stawka                   | godzinowa        | 0,00              |                     |                  |              |                     |              |
|                 | llośc dr            | i do przepracowania    | 20                      |                                    | 9                        | odzin pracy      | 156,00            |                     |                  |              |                     |              |
|                 | llośc c             | ni przepracowanych     | 19                      |                                    | Płaca                    | godzinowa        | 0,00              |                     |                  |              |                     |              |
|                 |                     |                        |                         |                                    |                          |                  |                   |                     |                  |              |                     |              |
|                 |                     | Płaca podstawowa       | 4 387,50                |                                    |                          |                  |                   |                     |                  |              |                     |              |
|                 |                     | llość dni urlopu       | 0                       |                                    |                          |                  |                   |                     |                  |              |                     |              |
|                 |                     | godzin urlopu          | 0,00                    |                                    | Podstawa                 | a nadgodzin      | 0,00              |                     |                  |              |                     |              |
|                 |                     | Stawka urlopu          | 0,00 🗎                  |                                    | il. na                   | dgodz. 50%       | 0,00              |                     |                  |              |                     |              |
|                 | Godz                | inowa stawka urlopu    | 28,1250 🗎               |                                    | Kwota za nadg            | odziny 50%       | 0,00              |                     |                  |              |                     |              |
|                 |                     | Za urlop               | 0,00                    |                                    |                          |                  |                   |                     |                  |              |                     |              |
|                 |                     | godzin ekwiwalentu     | 0,00                    |                                    | Za urłop okolicznościowy |                  | 112,50            |                     |                  |              |                     |              |
|                 | 90                  | dzin urlopu okoliczn.  | 4,00                    |                                    | Stawka ekwiwalentu       | kwiwalentu       | 0,00              |                     |                  |              |                     |              |
|                 |                     | PREMIA                 | 0,00                    |                                    | Godzinowa stawka e       | kwiwalentu       | 0,0000            |                     |                  |              |                     |              |
|                 | Godziny (           | alopu opiekuńczego     | 0,00                    |                                    | Ekwiwale                 | nt urlopowy      | 0,00              |                     |                  |              |                     |              |
|                 | Dnit                | ulopu opiekuńczego     | 0                       |                                    |                          | Brutto           | 4 500,00          |                     |                  |              |                     |              |
|                 |                     |                        |                         |                                    | 9                        | Rozliczenie zasi | ków oraz urlopów  |                     |                  |              |                     |              |
|                 |                     |                        |                         |                                    | 1.0                      | Okno             |                   |                     |                  |              |                     |              |
|                 | llość godzin zwo    | olnienia sita wyższa   | 0,00                    |                                    | E                        | . A .            |                   | ▦ │ ━               |                  |              | Stukei              |              |
|                 | ∠a zwo              | olnienie - siła wyższa | 0,00                    |                                    | 4                        | ₽ z♥             |                   | ₩ ▼                 |                  |              | ~ Seakay            |              |
|                 |                     |                        |                         |                                    | Roz                      | liczenie Od      | Rozliczenie Do Wa | tość rozliczenia Ab | encja Od Absencj | a Do Symbol  | Opis                |              |
| 00 Kode         | Dedat ab            | Dodat u                | Prutto 4.60             | 00 Potroconio                      | 1 102 42 Do um           | 2025-06-09       | 2025-06-09        | 112,50              | 2025-06-09       | 025-06-09 OG | Opieka nad dzieckie | m – godzinow |
| XXX Mau         | Foust uit           | Fousi. u.              | 510100 4 30             | ,oo i orgoenia                     | 1102,42 00 109           |                  |                   |                     |                  |              |                     |              |
| $^{\sim}$       | Wymuś               | Oblicz Zasiłl          | ti                      | Ubliczaj w trakcie<br>Wpisano dane |                          |                  |                   |                     |                  |              |                     |              |
|                 |                     | <u>R</u> o:            | tliczenie zasiłków oraz | urlopów                            |                          |                  |                   |                     |                  |              |                     |              |
|                 |                     | Ro                     | bicie naliczonych po    | dstaw składek chorok               | bowych                   |                  |                   |                     |                  |              |                     |              |

**Streamsoft** Sp. z o.o. Sp.K. al. Wojska Polskiego 11 65-077 Zielona Góra tel: +48 68 45 66 902 handelpro@streamsoft.pl www.streamsoft.pl